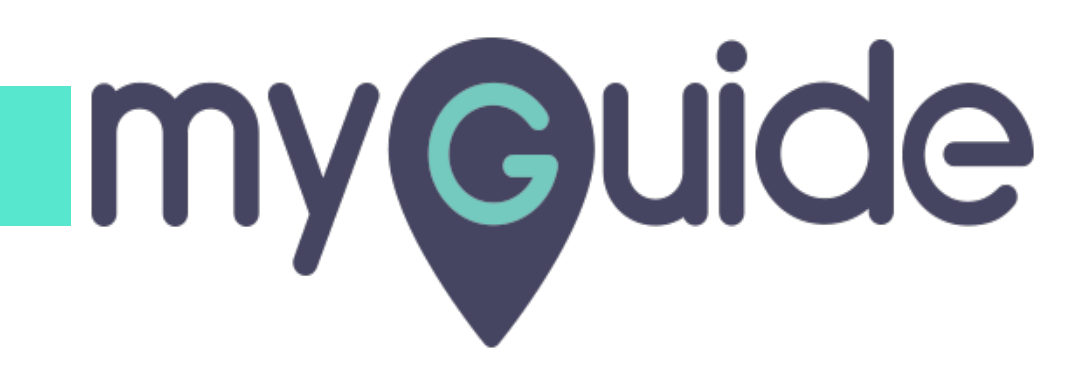

Let's Learn About Video Steps

myguide.org

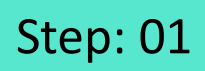

Click on "+" icon, to add a Workflow Guide

| Ģ                                               | ⊙ ⅲ ☰                       |
|-------------------------------------------------|-----------------------------|
| Current Page All Guides                         | Knowledge Cloud             |
| $\leftarrow$ (Q Search                          | + Folder                    |
| Filters My Guides Published Guides              |                             |
| All Guides 🖒 Folder 01 🖒 Sub folder 01          | Click on "+" icon, to add a |
| Sub folder 01                                   | Workflow Guide              |
| Demo                                            |                             |
| Sample Workflow Guide                           | •                           |
| + Guide                                         |                             |
|                                                 |                             |
|                                                 |                             |
|                                                 |                             |
|                                                 |                             |
| © MyGuide by EdCast   Privacy & Cookies   Terms | <b>(</b>                    |
|                                                 |                             |
|                                                 |                             |

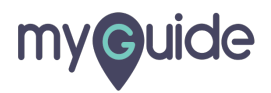

Click on "Workflow Guide"

| ¢                                                              | ⊙ Ⅲ ≡           |                           |  |
|----------------------------------------------------------------|-----------------|---------------------------|--|
| Current Page All Guides                                        | Knowledge Cloud |                           |  |
| ← Q Search                                                     | + Folder        |                           |  |
| Filters My Guides Published Guides                             |                 |                           |  |
| All Guides $\rightarrow$ Folder 01 $\rightarrow$ Sub folder 01 |                 |                           |  |
| Sub folder 01                                                  | •               | Click on "Workflow Guide" |  |
| Demo                                                           | Workflow Guide  | ¢                         |  |
| Sample Workflow Guide                                          | ? Tooltip Guide |                           |  |
| + Guide                                                        | L Import        |                           |  |
|                                                                |                 |                           |  |
|                                                                |                 |                           |  |
|                                                                |                 |                           |  |
|                                                                |                 |                           |  |
|                                                                |                 |                           |  |
| © MyGuide by EdCast   Privacy & Cookies   Terms                |                 |                           |  |
|                                                                |                 |                           |  |

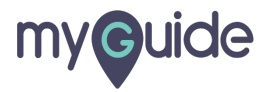

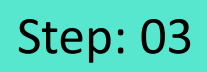

Enter "Guide Name" and "Guide Description"

| ¢                                      |                                  |                 |                                               |
|----------------------------------------|----------------------------------|-----------------|-----------------------------------------------|
| Current Page<br>← Add new gu           | All Guides                       | Knowledge Cloud |                                               |
| Guide Name *                           |                                  |                 |                                               |
| Enter Guide Title<br>Guide Description |                                  | •               | Enter "Guide Name" and "Guide<br>Description" |
| Enter Description                      |                                  | le le           |                                               |
| Upload Thumbnall Ir                    | nage (recommended size 40X40 px) |                 |                                               |
|                                        | Library                          |                 |                                               |
| Advanced Settings                      |                                  | ~               |                                               |
| Beacon                                 |                                  | ~               |                                               |
| Greate Rules                           |                                  | ~               |                                               |
|                                        | Submit Cancel                    |                 |                                               |
| © MyGuide by EdCast                    | Privacy & Cookies   Terms        | 9               |                                               |

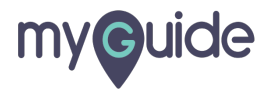

#### Click on "Submit"

| ę                   |                                  | Ⅲ ≡             |  |
|---------------------|----------------------------------|-----------------|--|
| Current Page        | All Guides                       | Knowledge Cloud |  |
| ← Add new gu        | uide under Sub folder 01         |                 |  |
| Guide Name *        |                                  |                 |  |
| Demd                |                                  | -               |  |
| Guide Description   |                                  |                 |  |
| Enter Description   |                                  |                 |  |
|                     |                                  |                 |  |
| Upload Thumbnail In | mage (recommended size 40X40 px) |                 |  |
|                     | Computer<br>Library              |                 |  |
| Advanced Settings   |                                  | ~               |  |
| Beacon              |                                  | ~               |  |
| Create Rules        |                                  | ~               |  |
|                     | Submit G                         | Submit"         |  |
| © MyGuide by EdCast | Privacy & Cookies   terms        |                 |  |
|                     |                                  |                 |  |
|                     |                                  |                 |  |

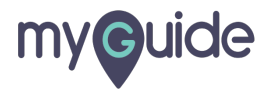

Click on "Add Step"

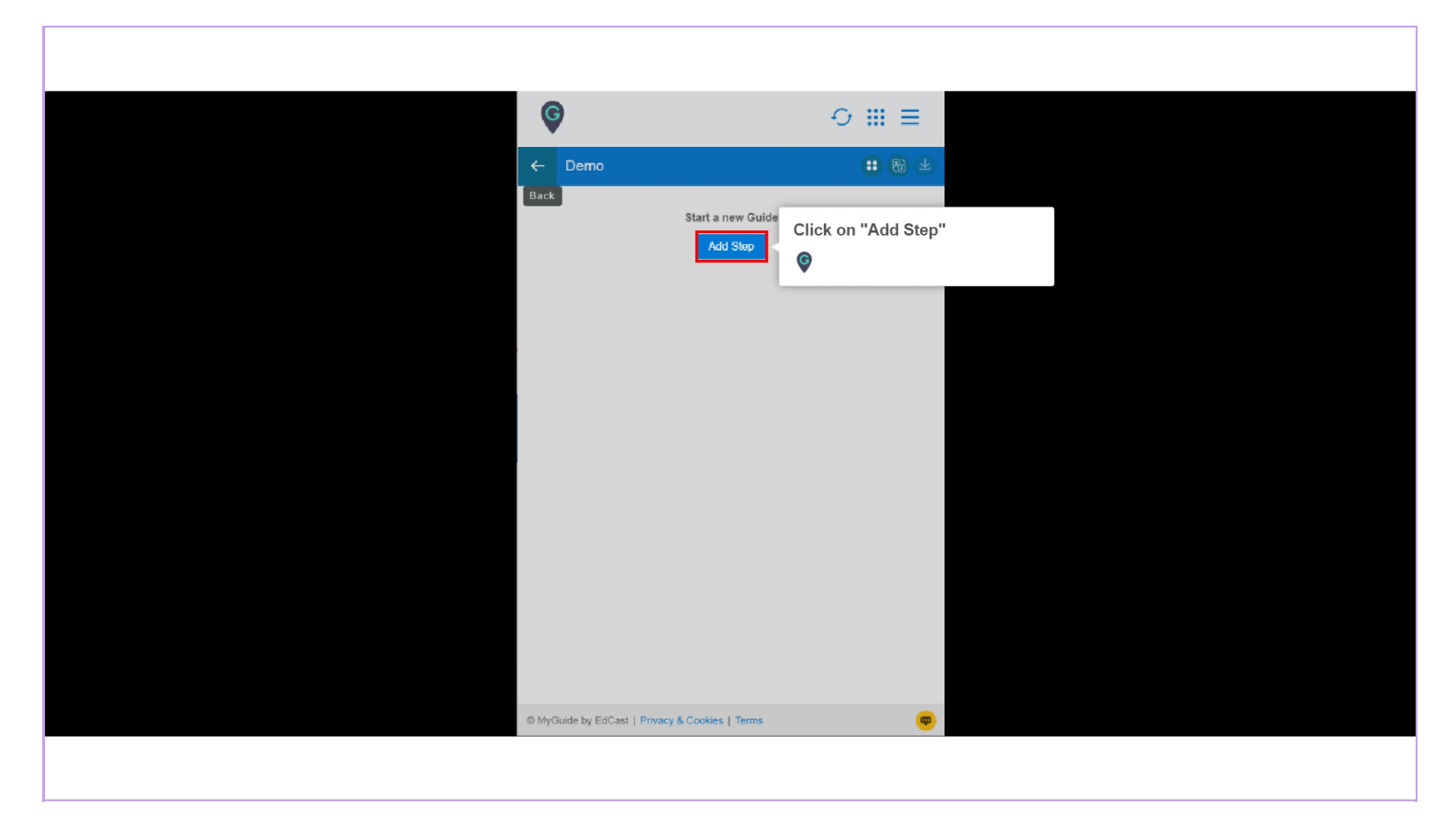

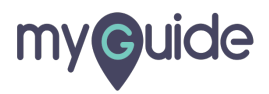

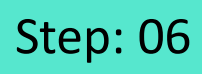

Click on "Video Step"

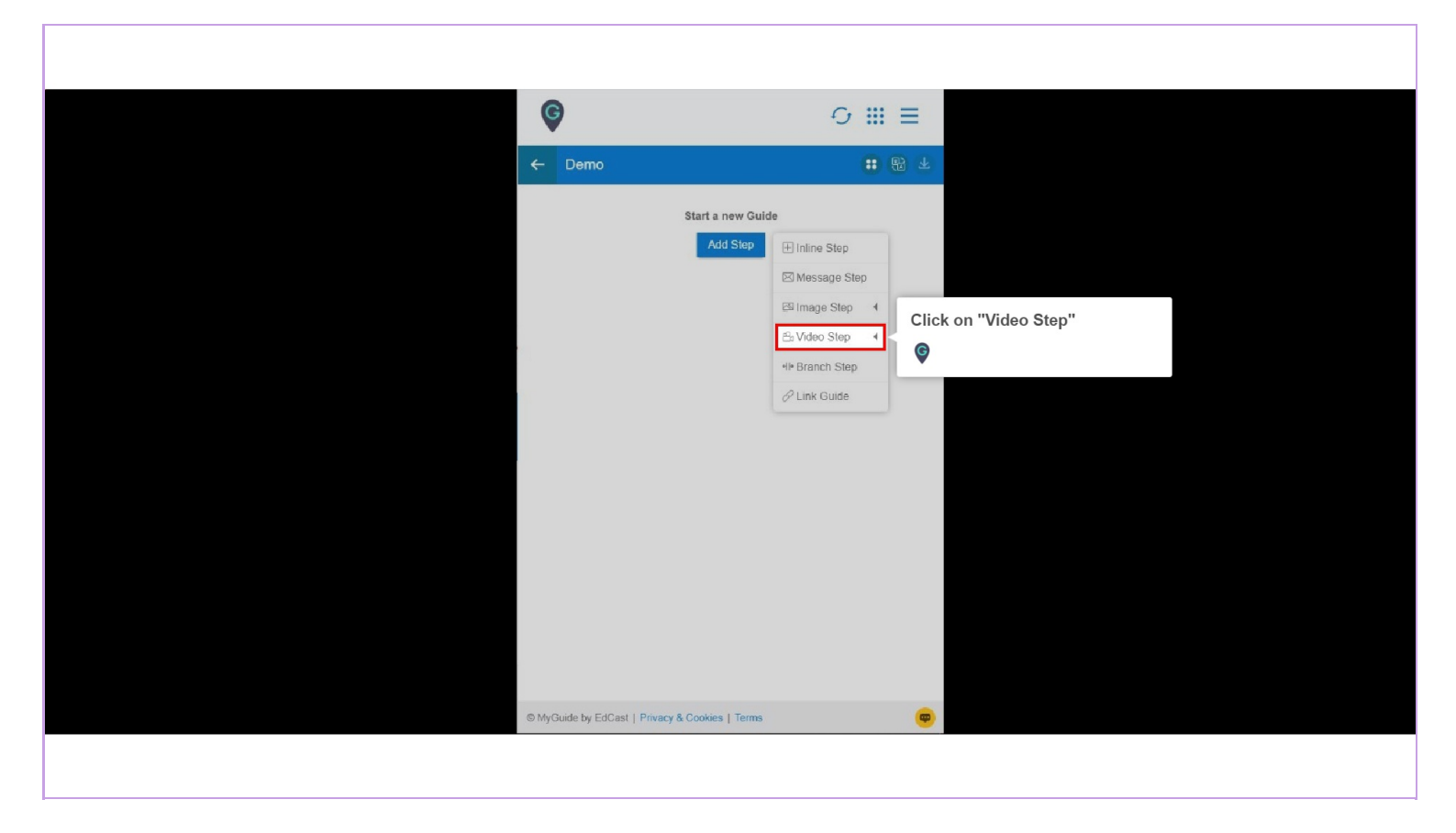

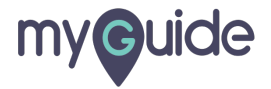

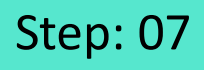

Click on "Screencast" to start recording your screen and capture your on-screen movements (with your own voice)

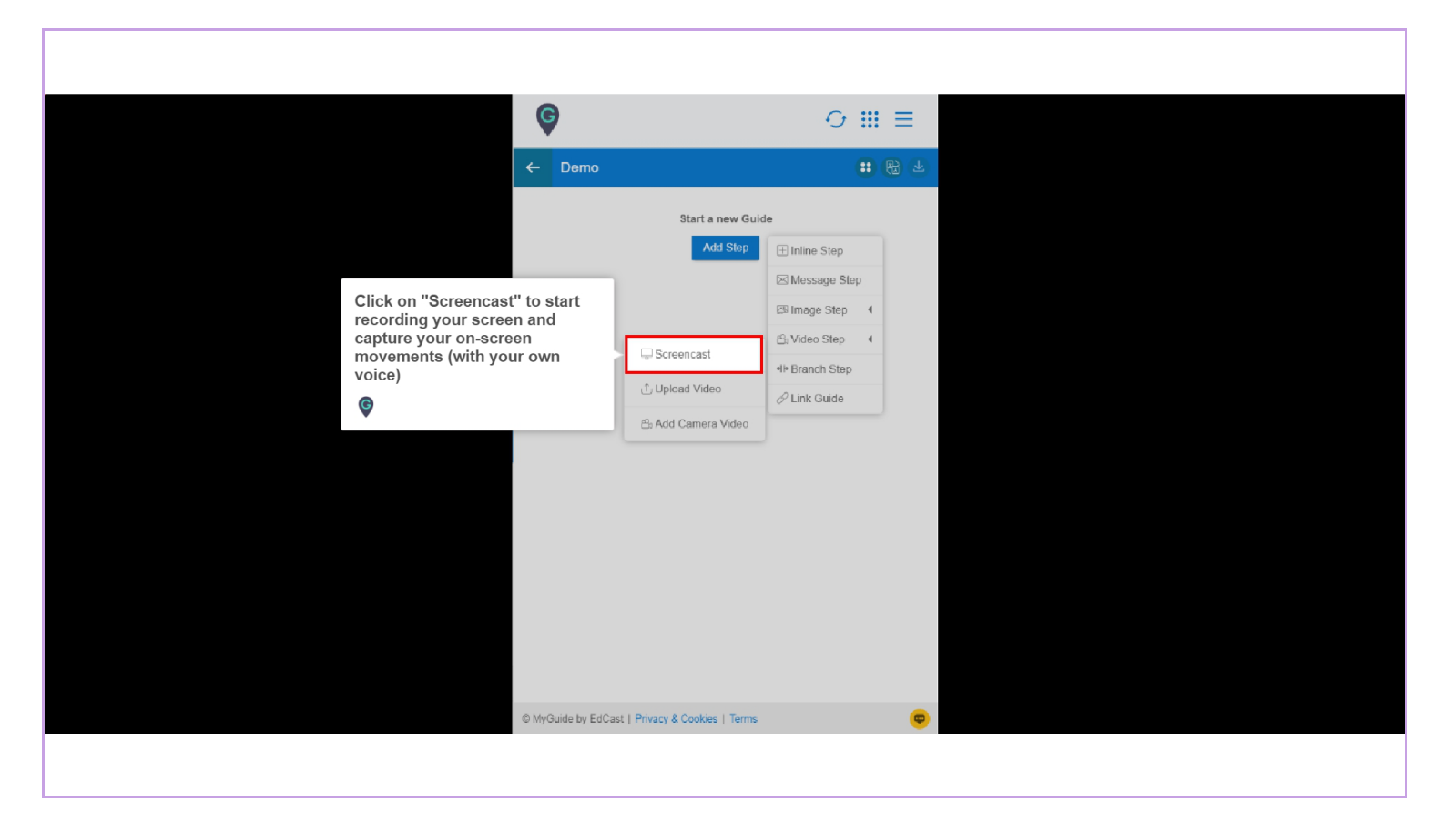

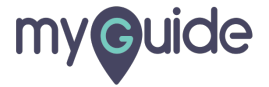

Click on "Upload Video" in case you want to upload a prerecorded video as a step

| Image Step         Image Step         Image Step      | Click on "Upload Video" in case<br>you want to upload a<br>prerecorded video as a step<br>The state area video<br>The state area video<br>The state area video<br>The state area video<br>The state area video                                                                                                    | Click on "Upload Video" in case<br>you want to upload a<br>prerecorded video as a step                                                                                                    |                                                                                        |                                                |                                                                                                    |            |  |
|----------------------------------------------------------------------------------------------------|----------------------------------------------------------------------------------------------------|----------------------------------------------------------------------------------------------------|----------------------------------------------------------------------------------------|------------------------------------------------|----------------------------------------------------------------------------------------------------|------------|--|
| ←       Demo       #      €                                                                                                    | Click on "Upload Video" in case<br>you want to upload a<br>prerecorded video as a step<br>©                                                                                                    | Click on "Upload Video" in case<br>you want to upload a<br>prerecorded video as a step<br>©                                                                                                    | Ģ                                                                                      |                                                | 0 <b>II</b>                                                                                                    | : ≡        |  |
| Start a new Guide         Add Stop         Image Step         Image Step         Video Step         Image Step         Image Step | Click on "Upload Video" in case you want to upload a prerecorded video as a step         Image Step         Image Ste | Start a new Guide         Image Step         Image Step | ← Demo                                                                                 |                                                |                                                                                                    | <b>B T</b> |  |
| Click on "Upload Video" in case<br>you want to upload a<br>prerecorded video as a step<br>ⓒ<br>Click on "Upload Video" in case<br>you want to upload a<br>prerecorded video as a step<br>∴ Upload Video<br>☆ Add Camera Video                                                                                                    | Click on "Upload Video" in case<br>you want to upload a<br>prerecorded video as a step<br>€<br>Add Camera Video                                                                                                    | Click on "Upload Video" in case<br>you want to upload a<br>prerecorded video as a step<br>©                                                                                                    |                                                                                        | Start a new Guid<br>Add Step                   | E Inline Step                                                                                                    | 1          |  |
|                                                                                                    |                                                                                                    |                                                                                                    | Click on "Upload Video" in case<br>you want to upload a<br>prerecorded video as a step | Screencast<br>Upload Video<br>Add Camera Video | ⊠ Message Step         ⊠ Image Step         S Video Step         Image Step         Image Step |            |  |
|                                                                                                    |                                                                                                    |                                                                                                    | © MyGuide by Edi                                                                       | Cast   Privacy & Cookies   Terms               |                                                                                                    | ₿          |  |
| © MyGuide by EdCast   Privacy & Cookies   Terms                                                                                                    | MyGuide by EdCast   Privacy & Cookies   Terms                                                                                                    | © MyGuide by EdCast   Privacy & Coolies   Terms                                                                                                    |                                                                                        |                                                |                                                                                                    |            |  |

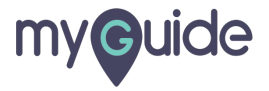

Enter Step Title and Description

| <ul> <li>✓ Add new vide</li> <li>Add step tille</li> <li>Add step description</li> <li>Upload Thumbnail Ima</li> <li>Select Video File</li> <li>Choose File No file</li> </ul> | ab step ab step ge (recommended size 1280X720 px) Computer Library lie choson | Enter Step Title and Description |  |
|----------------------------------------------------------------------------------------------------|-------------------------------------------------------------------------------|----------------------------------|--|
| © MyGuide by EdCast   P                                                                                                    | ivacy & Cookies   Terms                                                       | 0                                |  |

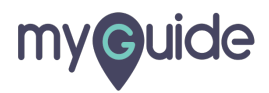

Click here to upload any video

| <ul> <li>✔ Add r</li> <li>Add step til</li> <li>Add step til</li> <li>Add step til</li> <li>Add step data</li> <li>Upload Thum</li> <li>Select Video</li> <li>Choose F</li> </ul> | ew video step  e scription  computer  Computer  Library  File  Submit Cancel | Click here to upload any video |  |
|----------------------------------------------------------------------------------------------------|------------------------------------------------------------------------------|--------------------------------|--|
| © MyGuide by Ec                                                                                                    | Cast   Privacy & Cookies   Terms                                             |                                |  |

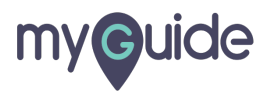

Video thumbnail preview

| G                                                                                                    |                         |
|----------------------------------------------------------------------------------------------------|-------------------------|
| Demd                                                                                                    |                         |
| Add step description                                                                                                    |                         |
| Upload Thumbhail Image (recommended size 1280X7<br>Computer<br>Library<br>Select Video File<br>Choose File How to Create a new ContSales | sforce Lightning mp4    |
| Cet Salestore training via<br>Chrome extension<br>for free (tr. App)<br>> 0:00 / 0:35<br>Submit Cance                                    | Video thumbnail preview |
| e injourie uj Loodak ( i invert a Cookes ) ienis                                                                                         |                         |

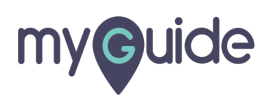

#### Click on "Submit"

|                   | <b>⊙</b> Ⅲ ≡                                                      |   |
|-------------------|-------------------------------------------------------------------|---|
|                   | Demo                                                              |   |
|                   | Add step description                                              |   |
|                   | Upload Thumbnail Image (recommended size 1280X720 px)             |   |
|                   |                                                                   |   |
|                   | Select Video File                                                 |   |
|                   | Choose File How to Create a new ContSalesforce Lightning.mp4      |   |
|                   | Cet Salesforce training via                                       |   |
|                   | Chinome extension<br>for free (In-App)<br>▶ 0:00 / 0:35 • 3 € 3 € |   |
|                   | 11 A.                                                             |   |
| Click on "Submit" | Submit Cancel                                                     |   |
| •                 | © MyGuide by EdCast   Privacy & Cookies   Terms                   | • |
|                   |                                                                   |   |

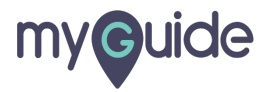

Click on "Add Camera Video", in case you want to record your own video and add it as a step

|                                                                                                    | ⊖                                                                                                    | : ee ≁ |
|----------------------------------------------------------------------------------------------------|----------------------------------------------------------------------------------------------------|--------|
| Click on "Add Camera Video", in<br>case you want to record your<br>own video and add it as a step<br>© | Start a new Guide<br>Add Stop<br>☐ Inine Step<br>☐ Image Step<br>☐ Upload Video<br>ⓑ Add Camera Video |        |

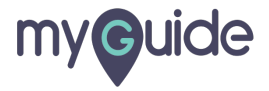

Enter Step Title and Description

| G → Add new video step                                                      |                                  |
|-----------------------------------------------------------------------------|----------------------------------|
| Add step title                                                              | Enter Step Title and Description |
| Add step description<br>Upload Thumbhail Image (recommended size 1280X720 p |                                  |
|                                                                             |                                  |
|                                                                             |                                  |
|                                                                             |                                  |
|                                                                             |                                  |
|                                                                             |                                  |
| © MyGuide by EdCast   Privacy & Cookies   Terms                             |                                  |
|                                                                             |                                  |

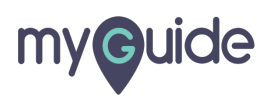

Click on "Start Recording" Video will be played in the upper window

| ¢                                                    | ⊙ Ⅲ ≡           |                                          |  |
|------------------------------------------------------|-----------------|------------------------------------------|--|
| Add step description                                 |                 |                                          |  |
| Upload Thumbnail Image (recommended size 1280X720 p. | x)              |                                          |  |
| Library                                              |                 |                                          |  |
|                                                      |                 |                                          |  |
|                                                      |                 |                                          |  |
|                                                      |                 |                                          |  |
|                                                      |                 | Click on "Start Recording"               |  |
|                                                      | Start Recording | Video will be played in the upper window |  |
| Submit Cancel                                        |                 | Ø                                        |  |
| © MyGuide by EdCast   Privacy & Cookies   Terms      |                 |                                          |  |
|                                                      |                 |                                          |  |

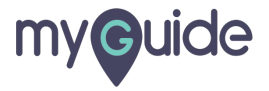

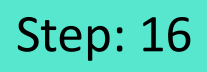

Click on "Stop Recording", once you have finished the recording

| ¢                                                    | ⊙ Ⅲ ≡          |                                                                    |
|------------------------------------------------------|----------------|--------------------------------------------------------------------|
| Add step description                                 |                |                                                                    |
| Upload Thumbnail Image (recommended size 1280X720 px | c)             |                                                                    |
| Library                                              |                |                                                                    |
|                                                      |                |                                                                    |
|                                                      |                |                                                                    |
|                                                      |                |                                                                    |
|                                                      |                |                                                                    |
| 0:07                                                 | Stop Recording | Click on "Stop Recording", once<br>you have finished the recording |
| Submit Cancel                                        |                | ¢                                                                  |
|                                                      |                | l l                                                                |
| MyGuide by EdCast   Privacy & Cookies   Terms        | •              |                                                                    |
|                                                      |                |                                                                    |

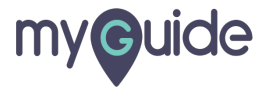

#### Click on "Submit"

|                   | ¢                                                     | $\odot \blacksquare \equiv$ |  |  |
|-------------------|-------------------------------------------------------|-----------------------------|--|--|
|                   | Add step description                                  |                             |  |  |
|                   | Upload Thumbnail Image (recommended size 1280X720 px) |                             |  |  |
|                   | Computer<br>Library                                   |                             |  |  |
|                   |                                                       |                             |  |  |
|                   |                                                       |                             |  |  |
|                   |                                                       |                             |  |  |
|                   | ► 0:00 / 0:16 •                                       |                             |  |  |
| Click on "Submit" | Submit Cancel                                         | Start Recording             |  |  |
|                   | MyGuide by EdCast   Privacy & Cookies   Terms         | <b>e</b>                    |  |  |
|                   |                                                       |                             |  |  |
|                   |                                                       |                             |  |  |

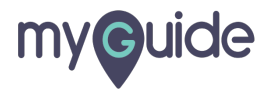

# **Thank You!**

myguide.org

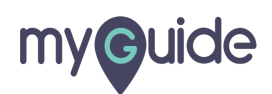